## **Employee Travel Form**

This form must be completed in one sitting and canonot be saved to complete later. Be sure that all receipts submitted on this form are itemized. Valid Itemized Receipt Requirements documentation includes: Vendor Identification • Date of Purchase PSC Procedural Statement for Travel Description and number of each item purchased • Cost per item . Domestic Per Diem Rates Total cost of order C Foreign Per Diem Rates C PSC Internet Airfare Airfare cannot be purchased on your travel card. Select the FSC technician that supports your department. This Please be sure to review the PSC Internet Airfare button above. assures that your submission is routed correctly and without delay. Who is your FSC tech? ~ - None -- Choose your Department/Org # (in 1 of the 3 drop downs) Choose your Department/Org # (A-D) A&S Deans Office - 10153 ✔ Select only one department/program name from these three menus. Multiple Dept. Abbreviation/Org. # (E-L) selections can delay the correct technician receiving your submission. - None -~ Dept. Abbreviation/Org. # (M-Z) - None -~ Form completed by \* Program Administrator Chip Traveler Name \* Forms can be completed by the traveler Jane Doe or a department staff member on behalf of the traveler. Traveler Email \* jane.doe@colorado.edu Have the receipts for this trip been uploaded in Concur? \* ⊖ Yes If the traveler is interested in uploading their receipts directly to Concur, they can do so using the Concur Mobile App. They can also add them to Available Expenses in Concur from their PC using the No "Upload New Receipt" button (or just drag and drop). Dates Traveled: Departure Date \* Jan 🗸 4 🖌 2024 🗸 📰 Destination: Where was your lodging located? Philadelphia, PA Did you travel to multiple destinations? Yes Our example form shows how to record multiple travel city destinations, ⊖ No but if your travel has only one destination, simply select "No". Additional destination Baltimore MD Arrival date Jan 🗸 7 🖌 2024 🗸 📰 Do you need additional destinations? ⊖ Yes No Return date Jan 🗸 9 🖌 2024 🗸 📖

| there a cash advance for this trip?                                                                    | _                                                                                                    |                                                             |                                                                                                    |
|----------------------------------------------------------------------------------------------------|----------------------------------------------------------------------------------------------------|-------------------------------------------------------------|----------------------------------------------------------------------------------------------------|
| ) Yes                                                                                                  | There was no cash advance selected in our example form, but if one was issued you would simply select |                                                             |                                                                                                    |
| No                                                                                                    | reconcile the expenses against thi                                                                    | is amount in the expe                                       | nse report.                                                                                            |
| Business Purpose                                                                                       |                                                                                                    |                                                             |                                                                                                    |
|                                                                                                    |                                                                                                    |                                                             |                                                                                                    |
| usiness purpose - Please explain how this                                                              | relates to official university business:                                                              | *                                                           |                                                                                                    |
| Professor Doe attended the MLA Con                                                                     | ference in Philadelphia, PA for                                                                       | her area of study,                                          | networking, and presenting a paper. After the conference, she drove to                                 |
| Baltimore, MD to conduct research                                                                      | and interviews in the area for r                                                                      | her current book pr                                         | oject. Start a capture                                                                                 |
|                                                                                                    |                                                                                                    | Explain how the pu                                          | urchase relates to university business and what the benefit is to CU and/or your                       |
|                                                                                                    |                                                                                                    | department's miss                                           | ion. The more explanation and detail you can provide here, the less likely your                        |
| · · · · · · · · · · · · · · · · · · ·                                                                  |                                                                                                    | FSC technician will                                         | need to follow-up for more information.                                                                |
| Medern Language Association                                                                            | ns):                                                                                                  |                                                             |                                                                                                    |
| Modern Language Association                                                                            |                                                                                                    |                                                             |                                                                                                    |
| pload conference or meeting itinerary                                                                  |                                                                                                    |                                                             |                                                                                                    |
| Choose File No file chosen Upload                                                                      |                                                                                                    |                                                             |                                                                                                    |
| lles must be less than <b>2 MB</b> .<br>Ilowed file types: <b>bmp eps tif pict txt rtf pdf doc d</b> o | ocx ppt pptx odp xis xisx ods xml.                                                                    |                                                             |                                                                                                    |
|                                                                                                    |                                                                                                    |                                                             |                                                                                                    |
| Expenses                                                                                               |                                                                                                    |                                                             |                                                                                                    |
| Expenses                                                                                               |                                                                                                    |                                                             |                                                                                                    |
| •Airfare                                                                                               |                                                                                                    |                                                             |                                                                                                    |
| Airfare previously purchased through the C                                                             | Concur Expense System or CBT needs to                                                                 | o be included in this rep                                   | port.                                                                                                  |
| Total Amount                                                                                           |                                                                                                    | (                                                           | Include any fees from Christopherson Business Travel (CBT) in this amount.                             |
| \$ 457.00                                                                                              |                                                                                                    |                                                             | \$20 fees are often incurred when the traveler calls and speaks directly with                          |
|                                                                                                    |                                                                                                    |                                                             | an agent, as opposed to booking in Concur.                                                             |
| Purchase through Concur travel expenses                                                                | system or Christopherson Business Tra                                                                 | avel (CBT)?                                                 |                                                                                                    |
| • Yes                                                                                                  | (                                                                                                    |                                                             |                                                                                                    |
| ○ No                                                                                                   |                                                                                                    | In most cases, airfar                                       | e is purchased through Concur or CBT. The Procurement                                                  |
| Upload travel itinerary                                                                                |                                                                                                    | Service Center (PSC)<br>be reimbursed for ai                | has detailed guidelines that must be followed in order to<br>rfare purchased outside of Concur and CBT |
| Choose File No file chosen Uploa                                                                       | d                                                                                                    |                                                             |                                                                                                    |
| Allowed file types: bmp eps tif pict txt rtf pdf doc                                                   | docx ppt pptx odp xls xlsx ods xml.                                                                   |                                                             |                                                                                                    |
|                                                                                                    |                                                                                                    |                                                             |                                                                                                    |
| Ground Transportation                                                                                  |                                                                                                    |                                                             |                                                                                                    |
|                                                                                                    |                                                                                                    |                                                             |                                                                                                    |
|                                                                                                    |                                                                                                    |                                                             |                                                                                                    |
|                                                                                                    |                                                                                                    |                                                             |                                                                                                    |
| Total Amount                                                                                           |                                                                                                    | The "Total A                                                | mount" field is the total of all charges for that type of expense. In                                  |
| \$ 1,260.56                                                                                            |                                                                                                    | this example                                                | e, the amount showing meldues two unreference total ges.                                               |
|                                                                                                    |                                                                                                    |                                                             |                                                                                                    |
| Travel card used for purchase?                                                                         |                                                                                                    |                                                             |                                                                                                    |
| • Yes                                                                                                  |                                                                                                    |                                                             |                                                                                                    |
| ○ No                                                                                                   | It is allowa                                                                                          | ble for employees to l                                      | have guests accompany them on official university business trips, however                              |
| Did anyone stay in the lodging with the pri                                                            | mary traveler? here show                                                                              | s that a spouse stayed                                      | I in the hotel room with the traveler. Again, this is allowable, but the traveler                      |
| Yes                                                                                                    | needs to de                                                                                           | emonstrate that no a                                        | dditional fees were incurred due to the extra guest staying in the room.                               |
| ○ No                                                                                                   |                                                                                                    |                                                             |                                                                                                    |
| Provide the name(s) and relationship(s) of                                                             | f these guests to the university. If any v                                                            | were personal guests (                                      | i.e. family, friends), please attach verification from the vendor that the rate was for single         |
| occupancy – no additional charge for add                                                               | itional guests.                                                                                       |                                                             |                                                                                                    |
| Spouse stayed in the lodging with                                                                      | ) her in both Philadelphia and Ba                                                                     | altimore. See atta                                          | ched emails for verification that each charge was a single-occupancy                                   |
| rate.                                                                                                  |                                                                                                    |                                                             |                                                                                                    |
|                                                                                                    |                                                                                                    |                                                             |                                                                                                    |
|                                                                                                    |                                                                                                    |                                                             |                                                                                                    |
|                                                                                                    |                                                                                                    |                                                             | <i>"</i>                                                                                               |
| Upload itemized folio/invoice:                                                                         |                                                                                                    | Million was have                                            |                                                                                                    |
| Choose File No file chosen Upload                                                                      |                                                                                                    | images or documents into one file and upload them together. |                                                                                                    |
| Allowed file types: bmp eps tif pict txt rtf pdf doc                                                   | docx ppt pptx odp xls xlsx ods xml.                                                                   |                                                             |                                                                                                    |
|                                                                                                    |                                                                                                    |                                                             |                                                                                                    |
| _                                                                                                    |                                                                                                    |                                                             |                                                                                                    |
| F                                                                                                    | oreign currency: If any travel expense                                                                | es were paid in a forei                                     | gn currency, just                                                                                      |
| li                                                                                                    | st the currency abbreviation in the an                                                                | nount field. For examp                                      | ble, "225.00                                                                                           |
| G                                                                                                    | BP". There is no need to provide a cu                                                                 | rrency exchange amo                                         | unt, the FSC                                                                                           |
| te                                                                                                    | connician will use Concur to convert t                                                                | nose amounts to USD                                         | tor vou.                                                                                               |

| Hileage - Personal vehicle only                                                               |                                                                                                    |  |  |  |
|-----------------------------------------------------------------------------------------------|----------------------------------------------------------------------------------------------------|--|--|--|
| Address from:                                                                                 |                                                                                                    |  |  |  |
| 1234 1st St. Longmont, CO 80501                                                               |                                                                                                    |  |  |  |
| Address to:                                                                                   | Addresses or landmarks are required for your technician to use the Mileage Calculator in Concur.                                                               |  |  |  |
| DIA                                                                                           |                                                                                                    |  |  |  |
| Do you have multiple locations?                                                               |                                                                                                    |  |  |  |
| ⊖ Yes                                                                                         |                                                                                                    |  |  |  |
| No                                                                                            |                                                                                                    |  |  |  |
| Is mileage round-trip or one-way?                                                             |                                                                                                    |  |  |  |
| Round-trip One-way                                                                            |                                                                                                    |  |  |  |
| Did travel fall on a normal work day?                                                         |                                                                                                    |  |  |  |
| Yes                                                                                           | The Procurement Service Center requires that we deduct the traveler's daily commute                                                                            |  |  |  |
| ⊖ No                                                                                          | from their home to their primary place for any mileage requested on any normal workday.                                                                        |  |  |  |
| List normal work days:                                                                        |                                                                                                    |  |  |  |
| Monday-Friday                                                                                 |                                                                                                    |  |  |  |
| Estimated total miles driven:                                                                 |                                                                                                    |  |  |  |
| 86                                                                                            |                                                                                                    |  |  |  |
| 2023 Standard Reimbursable Rate - \$.59/mile                                                  |                                                                                                    |  |  |  |
| Estimated mileage reimbursement:                                                              |                                                                                                    |  |  |  |
| 50.74                                                                                         |                                                                                                    |  |  |  |
| Actual miles driven will be calculated in Concur using the                                    | Mileage Calculator                                                                                                    |  |  |  |
| Deviation                                                                                     |                                                                                                    |  |  |  |
| - Registration                                                                                |                                                                                                    |  |  |  |
| Total amount                                                                                  |                                                                                                    |  |  |  |
| \$ 200.00                                                                                     |                                                                                                    |  |  |  |
| Travel card                                                                                   |                                                                                                    |  |  |  |
| ⊖ Yes                                                                                         | Any expenses that were paid for with personal funds and are intended to be reimbursed need to include proof of payment. Often the receipt will show the credit |  |  |  |
| No                                                                                            | card payment confirmation, but if it doesn't you will need to provide a bank statement                                                                         |  |  |  |
| Upload itemized receipt:<br>Choose File No file chosen Upload                                 | (picase redact any personal minimation) showing that the payment was made.                                                                                     |  |  |  |
| Files must be less than 2 MB.<br>Allowed file types: bmp eps tif pict txt rtf pdf doc docx pr | at patx oda xis xisx ods xmi                                                                                                    |  |  |  |
| Anowed me types, binp eps in pict tat ful doc dock ppt ppts oup ats as a dos ann.             |                                                                                                    |  |  |  |
| -Rental Car                                                                                   |                                                                                                    |  |  |  |
| Total amount                                                                                  |                                                                                                    |  |  |  |
| \$ 327.15                                                                                     |                                                                                                    |  |  |  |
|                                                                                               |                                                                                                    |  |  |  |
| Travel Card?                                                                                  |                                                                                                    |  |  |  |
| ○ No                                                                                          |                                                                                                    |  |  |  |
| Upload itemized receipt:                                                                      |                                                                                                    |  |  |  |
| Choose File No file chosen Upload                                                             |                                                                                                    |  |  |  |
| Allowed file types: bmp eps tif pict txt rtf pdf doc docx pp                                  | ot pptx odp xls xlsx ods xml.                                                                                                    |  |  |  |
|                                                                                               | This expense category includes EV charging station fees that the                                                                                               |  |  |  |
| - Rental Car Gas -                                                                            | traveler may have incurred while renting an electric vehicle.                                                                                                  |  |  |  |
| Total Amount                                                                                  |                                                                                                    |  |  |  |
| \$ 52.37                                                                                      |                                                                                                    |  |  |  |
| Travel Card?                                                                                  |                                                                                                    |  |  |  |
| Yes                                                                                           | Gasoline expenses are not allowable for personal vehicles, even when used                                                                                      |  |  |  |
| ⊖ No                                                                                          | for official university business. Mileage is provided to the traveler instead.                                                                                 |  |  |  |
|                                                                                               |                                                                                                    |  |  |  |

## Upload itemized receipt:

.

Choose File No file chosen Files must be less than 2 MB.

Upload

| Allowed file types: bmp eps tif pict txt rtf pdf doc docx ppt pptx odp xls xlsx ods xml.                                                                                |                                                                                                    |
|----------------------------------------------------------------------------------------------------|----------------------------------------------------------------------------------------------------|
| -Parking                                                                                                    |                                                                                                    |
| otal Amount                                                                                                    |                                                                                                    |
| 64.00                                                                                                    |                                                                                                    |
|                                                                                                    |                                                                                                    |
| ravel Card?                                                                                                    |                                                                                                    |
| e Yes                                                                                                    |                                                                                                    |
| O NO                                                                                                    |                                                                                                    |
| Jpload itemized receipt:                                                                                                    |                                                                                                    |
| Choose File No file chosen Upload                                                                                                    |                                                                                                    |
| llowed file types: bmp eps tif pict txt rtf pdf doc docx ppt pptx odp xls xlsx ods xml.                                                                                 |                                                                                                    |
|                                                                                                    |                                                                                                    |
| Tolls                                                                                                    |                                                                                                    |
| - Other                                                                                                    |                                                                                                    |
|                                                                                                    |                                                                                                    |
| ame<br>MLA Membership                                                                                                    |                                                                                                    |
| MLA wembership                                                                                                    |                                                                                                    |
| otal Amount                                                                                                    |                                                                                                    |
| \$ 232.00                                                                                                    |                                                                                                    |
| ravel Card?                                                                                                    |                                                                                                    |
| ⊖ Yes                                                                                                    |                                                                                                    |
| No No                                                                                                    |                                                                                                    |
| Choose File No file chosen Upload<br>iles must be less than 2 MB.<br>Ulowed file types: bmp eps tif pict txt rtf pdf doc docx ppt pptx odp xls xlsx ods xml.<br>• Other |                                                                                                    |
| • Other                                                                                                    |                                                                                                    |
| Per Diem                                                                                                    |                                                                                                    |
| start and of the fall suite of                                                                                                    | What is per diem? Per diem is an allowance for meals and incidental expenses (meal tips                                                                                                    |
| iect one of the following:                                                                                                    | bellhops, porters, personal telephone calls) that the traveler needs to purchase during the                                                                                                |
| Partial Par Diam                                                                                                    | course of an official university business trip, provided by CU based on the federal                                                                                                    |
|                                                                                                    | government policy - <u>https://www.gsa.gov/</u> . Because per diem is provided, individual meals<br>during travel will not be reimbursed unless the meal qualifies as an official function |
|                                                                                                    |                                                                                                    |
| st the days and meals that you are requesting per diem for:                                                                                                    |                                                                                                    |
| lease pay per diem for all meals for Jan 4, dinner only Jan 5-7                                                                                                    | 7, all meals Jan 8-9                                                                                                    |
| ere any meals provided by the conference or hotel?                                                                                                    |                                                                                                    |
| Yes                                                                                                    | Meals that are provided to the traveler need to be deducted from the per diem issued. Examples                                                                                             |
| No                                                                                                    | of this are continental breakfasts provided by the hotel or meals available through the conference. Use this field to explain what meals you should be issued per diem for                 |
| Ada dava (ma da da da mar martida d                                                                                                    | contenence ou chier te explain what means you should be issued per dient for.                                                                                                    |
| st the days/meals that were provided:                                                                                                    |                                                                                                    |
| Breakfasts provided by hotel and lunch by the conference Jan 5-7                                                                                                    | 7                                                                                                    |

| d this trip include personal travel?<br>) Yes<br>) No<br>No<br>Select "Yes" if the traveler included personal time on their trip, like extending their stay beyond<br>the end of a conference, for example. Additional information may be required, like an airfare<br>comparison quote that confirms the university did not incur any additional expenses due to the<br>personal time spent at the destination. |                                                                                                    |  |  |
|----------------------------------------------------------------------------------------------------|----------------------------------------------------------------------------------------------------|--|--|
| Report totals                                                                                                    |                                                                                                    |  |  |
| Total expenses for this trip (not including per diem)     \$ 2,643.82                                                                                                    | Enter the total amount of all expenses listed on the form here. This amount includes airfare, expenses paid on travel card, and amounts to be reimbursed.                                                     |  |  |
| Estimated per diem (optional field)                                                                                                    |                                                                                                    |  |  |
| \$                                                                                                    | If you know how to calculate per diem, enter the amount here. However, this field is optional                                                                                                    |  |  |
| Total amount for this report: and can be left blank. The FSC technician can calculate the amount and fill in this blank for you while processing the expense report.                                                                                                    |                                                                                                    |  |  |
| s                                                                                                    |                                                                                                    |  |  |
| Would you like to limit the reimbursement amount?                                                                                                    |                                                                                                    |  |  |
| O Yes Some reim                                                                                                    | etimes there are limited funds available, and the traveler or department wants to limit the amount being<br>bursed. When you select "Yes", a field will populate where you can set that limit for the report. |  |  |
| Speedtype *                                                                                                    |                                                                                                    |  |  |
| 11000000                                                                                                    |                                                                                                    |  |  |
| Amount                                                                                                    | Enter the full 8-digit speedtype that you would like the expenses to be charged to. Select "Yes" if                                                                                                    |  |  |
| s                                                                                                    | payment needs to be allocated between multiple speedtypes, and additional nelos will populate.                                                                                                    |  |  |
| Do you need to split the total expense amount to more than or                                                                                                    | ne speedtype?                                                                                                    |  |  |
| ⊖ Yes                                                                                                    |                                                                                                    |  |  |
| No                                                                                                    |                                                                                                    |  |  |
| Additional comments                                                                                                    |                                                                                                    |  |  |
| Unsure of per diem amount to calculate the report                                                                                                    | total, but please charge the full amount to the speedtype listed.                                                                                                    |  |  |
|                                                                                                    | Use this field to evolvin any additional details or contact that                                                                                                    |  |  |
|                                                                                                    | you think will be helpful for your technician.                                                                                                    |  |  |
|                                                                                                    |                                                                                                    |  |  |
| Email confirmation                                                                                                    |                                                                                                    |  |  |
| Would you like an emailed copy of this form sent to you?                                                                                                    |                                                                                                    |  |  |
| ⊖ Yes                                                                                                    | If you are a department administrator and would like to be automatically copied on <u>all</u> submissions made in your unit,                                                                                  |  |  |
| No                                                                                                    | contact your FSC technician and we will set it up.                                                                                                    |  |  |
| САРТСНА                                                                                                    |                                                                                                    |  |  |
| This question is for testing whether or not you are a human vis                                                                                                    | itor and to prevent automated spam submissions.                                                                                                    |  |  |
| I'm not a robot                                                                                                    |                                                                                                    |  |  |

Submit